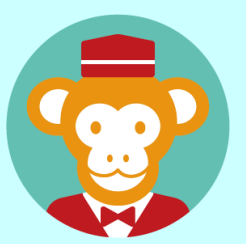

## 予約管理システム「リザる」

ユーザー向けマニュアル

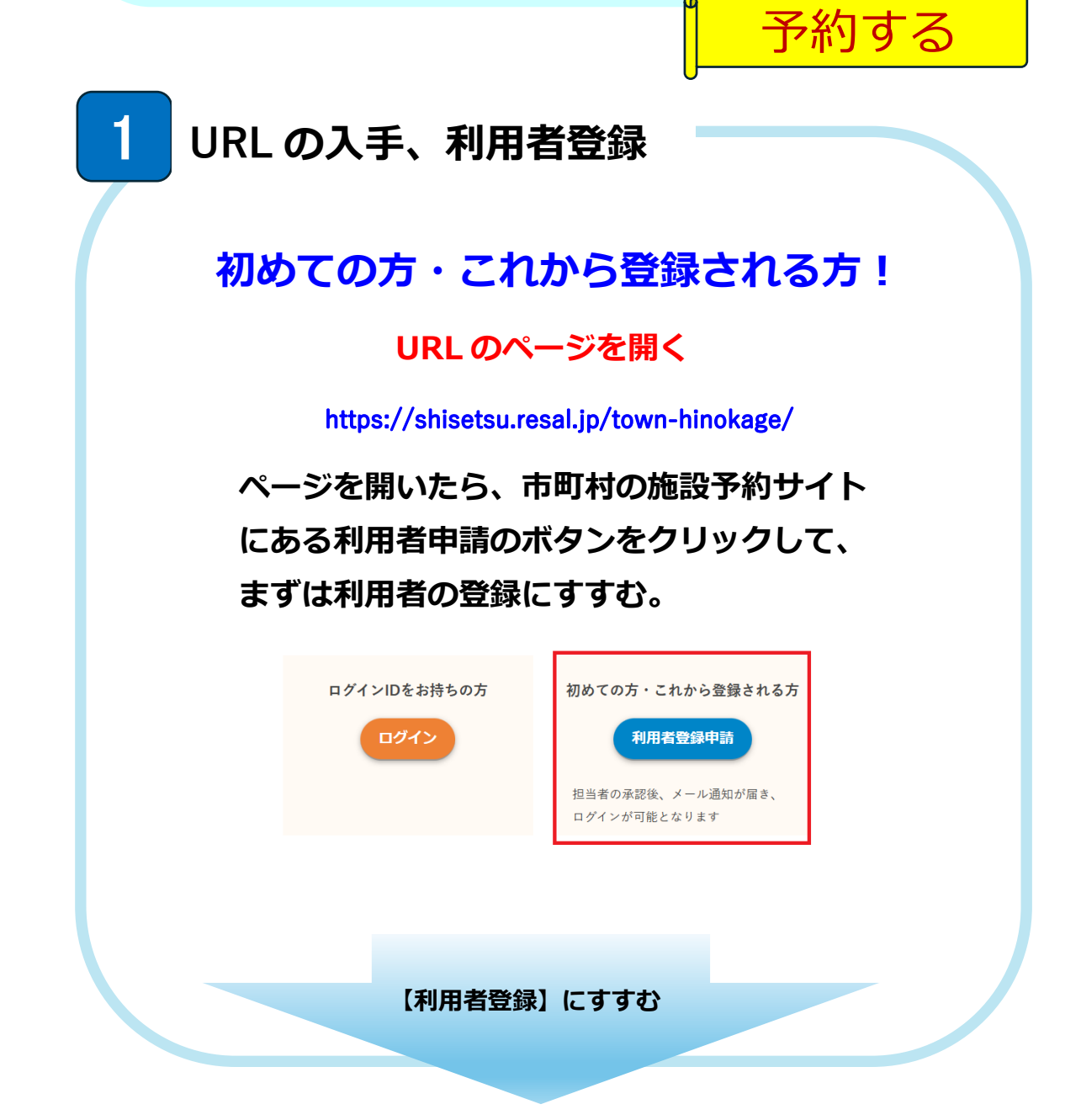

|                                                                              |                                                                                               | 利用者を登録する                                                                                          |
|------------------------------------------------------------------------------|-----------------------------------------------------------------------------------------------|---------------------------------------------------------------------------------------------------|
| 用者登録                                                                         |                                                                                               |                                                                                                   |
| 1                                                                            |                                                                                               |                                                                                                   |
| 姓                                                                            | 必須                                                                                            | 田中                                                                                                |
| 姓(かな)                                                                        | 影響                                                                                            | たなか                                                                                               |
| 名                                                                            | 影響                                                                                            | 太郎                                                                                                |
| 名(かな)                                                                        | 100                                                                                           | たろう                                                                                               |
| ログインロ                                                                        |                                                                                               | tanaka_tarou@test lest                                                                            |
|                                                                              | ROSA                                                                                          |                                                                                                   |
| メールアドレス                                                                      | 1836                                                                                          | tanaka_tarou@test lest                                                                            |
| 電話番号                                                                         | R                                                                                             | 090-858-8558                                                                                      |
| 郵便番号                                                                         | 1835                                                                                          | 123-4567                                                                                          |
| 都道府県                                                                         | 1855                                                                                          | 東京都 <b>×</b>                                                                                      |
| 市町村番地                                                                        | 1835                                                                                          |                                                                                                   |
| 建物名号室                                                                        |                                                                                               |                                                                                                   |
| 利用者区分                                                                        | 必須                                                                                            | ↓ 「一町内者、町外者など選択                                                                                   |
| 備考                                                                           |                                                                                               |                                                                                                   |
|                                                                              |                                                                                               | お問い合わせの個人情報の取り扱いについて                                                                              |
|                                                                              |                                                                                               | 上記に同意する場合、確認面面へお進み下さい                                                                             |
|                                                                              |                                                                                               |                                                                                                   |
|                                                                              | を入力                                                                                           | し 確認画へ ボタンをクリックして確認画面                                                                             |
| の項目     で     すすむ。     ま                                                     | を入力                                                                                           | し <sup>確認画へ</sup> ボタンをクリックして確認画面<br>【利用者登録確認】内容力                                                  |
| 久 の項目<br>うすすむ。   ま登録確認   は 10000   は 10000   よ 10000   よ 10000               | を入力<br>*<br>*                                                                                 | し 縦の ボタンをクリックして確認画面<br>【利用者登録確認】内容な                                                               |
| の項目<br>すすすむ。          推進的な)       第         を       第         507200       第 | を入力<br>***<br>***<br>***<br>***<br>***<br>***<br>***<br>*                                     | し <sup>確認画へ</sup> ボタンをクリックして確認画面<br>【利用者登録確認】内容が<br>問題なければ、 59975 ボタ                              |
| <ul> <li>         の項目         <ul> <li></li></ul></li></ul>                  | を入力                                                                                           | し <sup>確認画へ</sup> ボタンをクリックして確認画面<br>【利用者登録確認】内容が<br>問題なければ、 ***** ボタ<br>ンをクリック。                   |
|                                                                              | を入力<br>中<br>なか。<br>8<br>5つ<br>1446_1arouğtest test<br>1446_1arouğtest test<br>1446_5<br>14465 | し <sup>確認画へ</sup> ボタンをクリックして確認画面<br>【利用者登録確認】内容が<br>問題なければ、 59973 ボタ<br>ンをクリック。                   |
|                                                                              | を入力<br>を入力<br>ない。<br>ない。<br>ない。<br>ない。<br>ない。<br>ない。<br>ない。<br>ない。                            | し <sup>確認画へ</sup> ボタンをクリックして確認画面<br>【利用者登録確認】内容な<br>問題なければ、 guiso ボタ<br>ンをクリック。<br>修正する場合は、 kg ボタ |

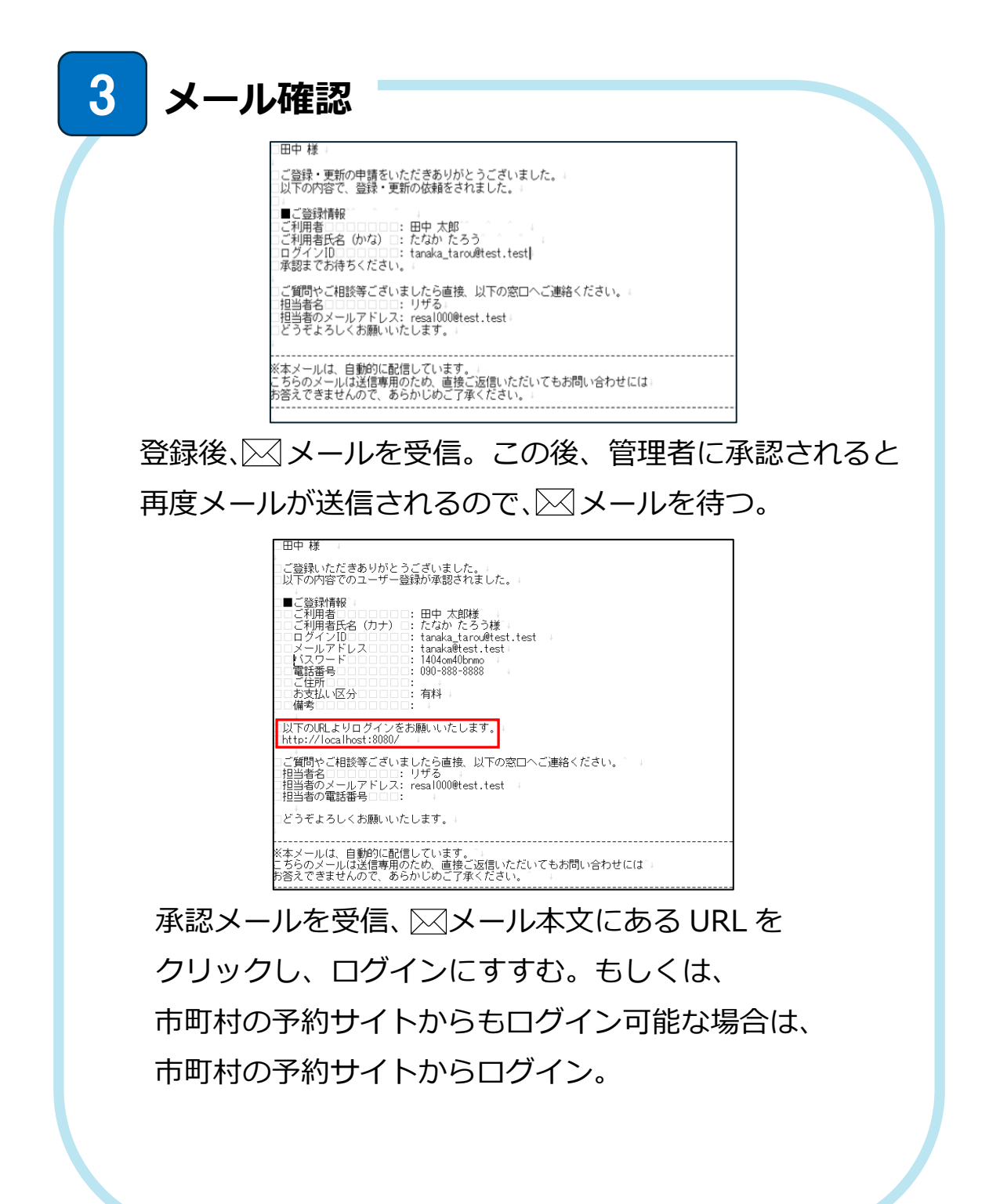

| 4 ログインする -                                                                                                    |                                                              |
|----------------------------------------------------------------------------------------------------|--------------------------------------------------------------|
| ♥ ログイン<br>□ダイン□<br>バスワード<br>□グイン                                                                                  | 【ログイン ID】と【パスワード】<br>を入力し <b>ログイン</b> ボタンをクリ<br>ック。          |
| 5 初期パスワード                                                                                                    | の変更                                                          |
| リザる         初           ログインID:         salo_shiro@test.tr           パスワード:         一           確認パスワー         ド: | 佐藤史郎 0 20005tr/Wellstring 0                                  |
| <sup>™</sup><br>初期パスワードを変更し<br>ク。パスワードを変更す                                                                        | <sup>201133</sup> /CO-FEERTS<br>/て /Cワ-FEEETS ボタンをクリッ<br>⁻る。 |
| 6 予約する                                                                                                    |                                                              |
| 予約確認           予約状況                                                                                               | ログイン後、【予約状況】が表示。<br>画面左上の<br>グリック。 (予約する)                    |

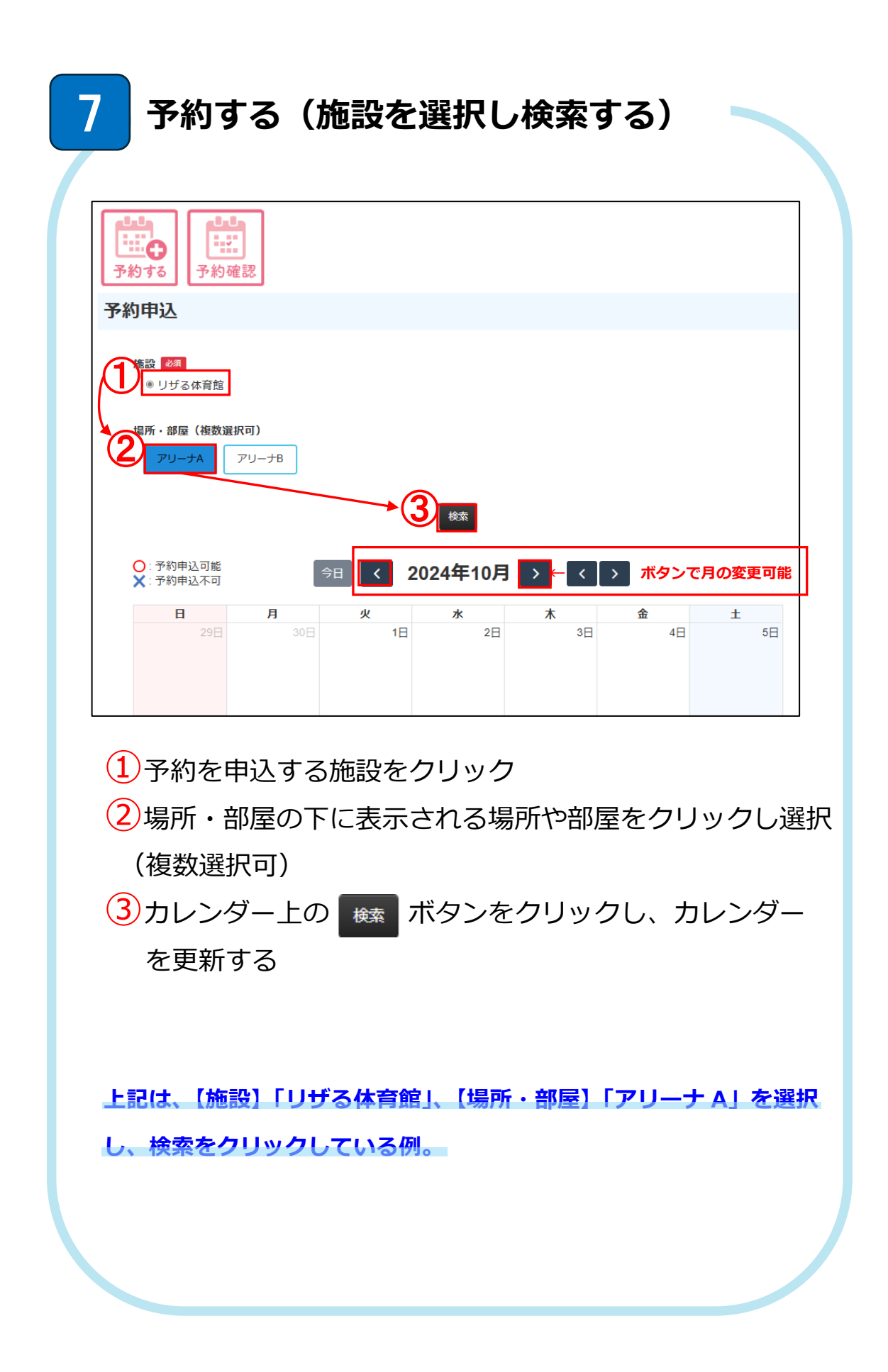

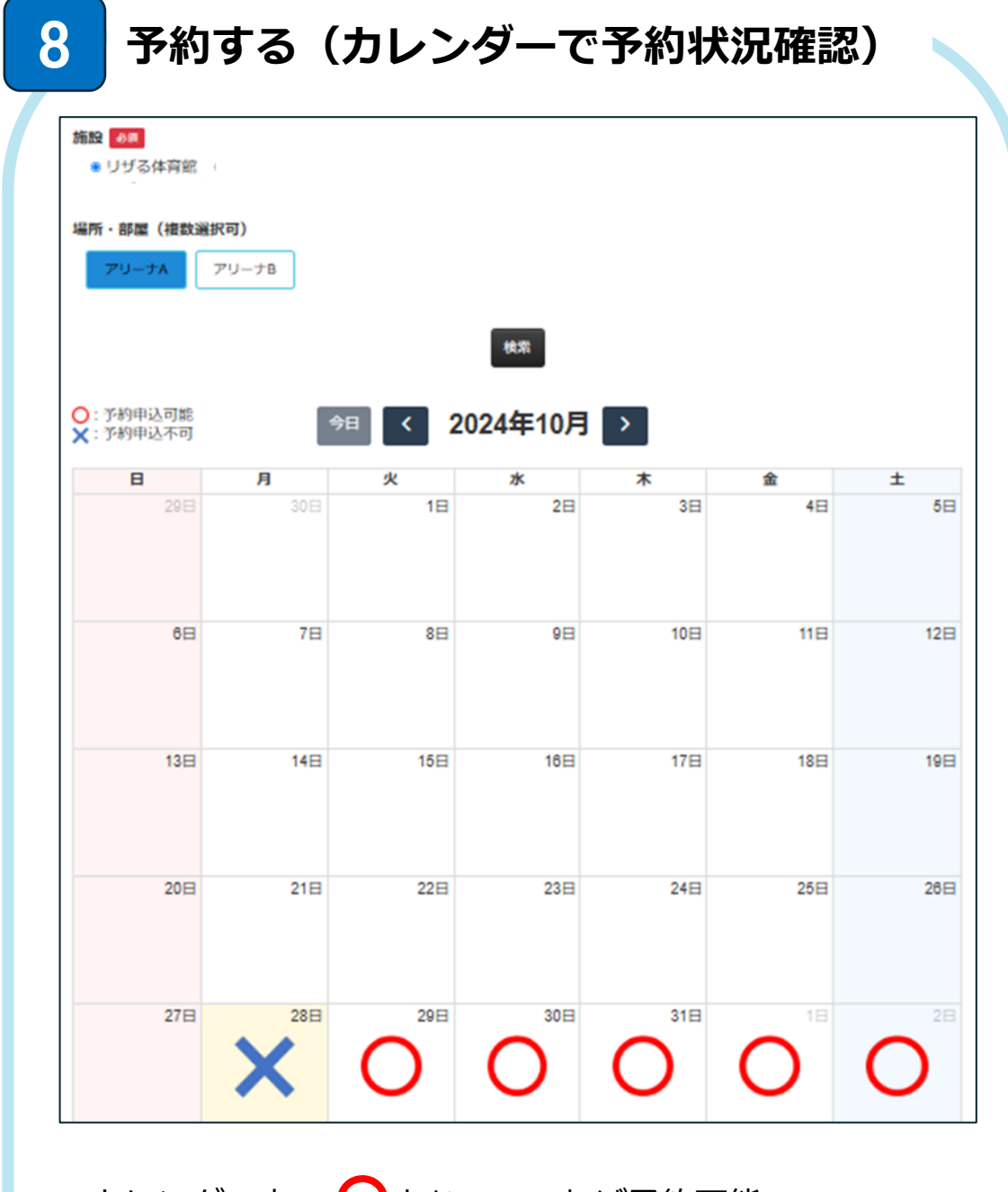

## カレンダー上で 〇となっていれば予約可能。

※ ○ であっても時間帯によっては、既に予約済の可 能性がある(クリックすれば【メニュー情報】で予 約済かどうか確認可能)。

カレンダー上で 🗙 となっていれば予約不可。

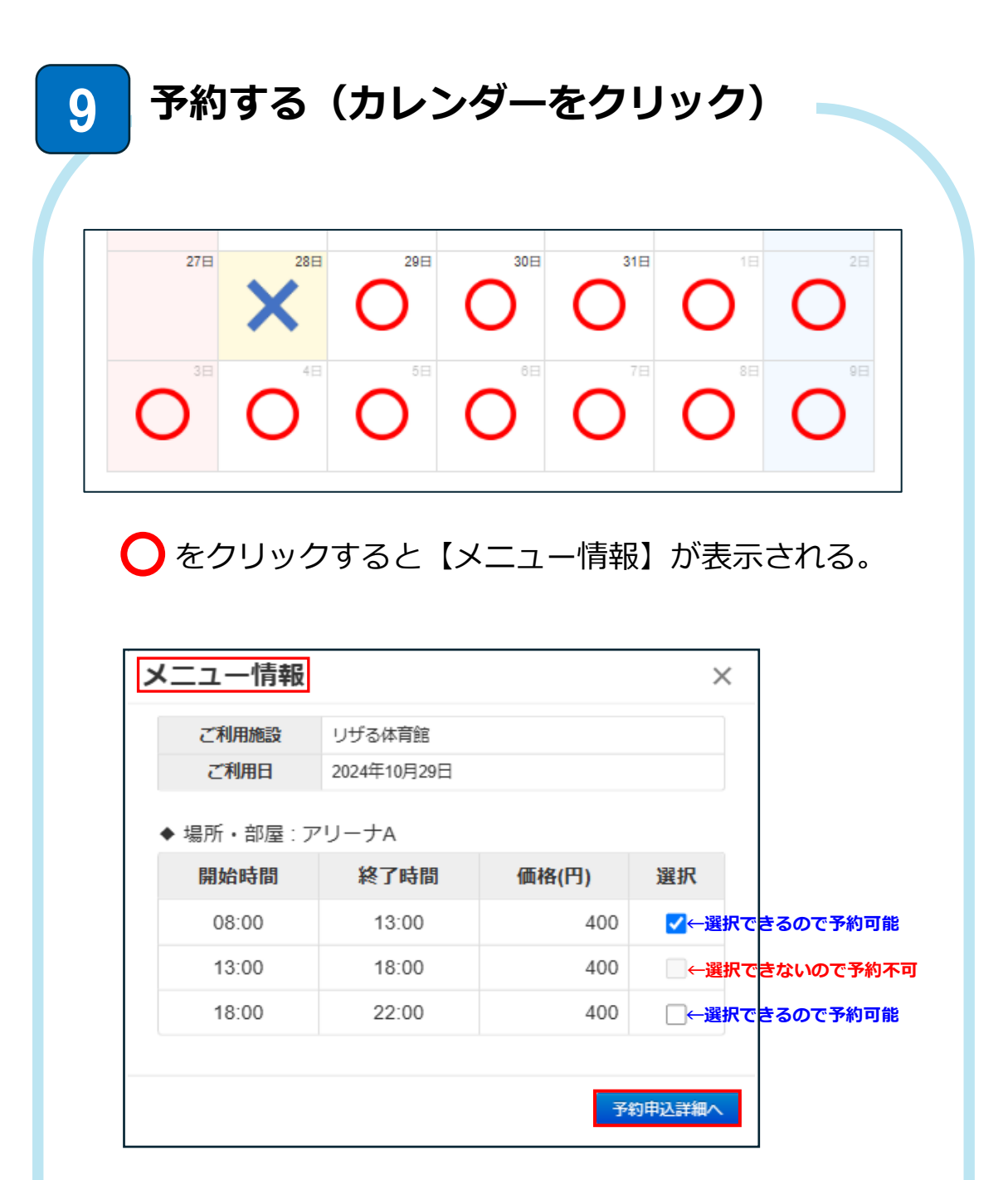

【メニュー情報】で予約をしたい時間帯を確認して 選択のチェックボックスにチェックを入れる。

**予約申込詳細へ** ボタンを押して次へすすむ。

| 予約申込                      | し詳細                         |                                          |                          |                               |                        |                 |                                 | ]   |
|---------------------------|-----------------------------|------------------------------------------|--------------------------|-------------------------------|------------------------|-----------------|---------------------------------|-----|
| 戻る                        |                             |                                          |                          |                               |                        |                 |                                 |     |
| ご利用                       | ]施設                         | リザる体育館                                   |                          |                               |                        |                 |                                 |     |
| 利用日                       | 3                           | 2024年10月29日                              |                          |                               |                        |                 |                                 |     |
| 場所・                       | 部屋1                         | アリーナA                                    |                          |                               |                        |                 |                                 |     |
|                           |                             | メニュー名                                    | 開始時間                     | 終了時間<br>13:00                 | 利用者区分                  | 価格(円)<br>400    | 操作                              |     |
|                           | L-1 &                       | (有料)                                     |                          | iet                           |                        | +21-7.          | -があわげにま                         |     |
|                           |                             |                                          |                          | 3 <u>2</u> //                 | 変更                     | る場合は            | 訓除して追加る                         | 3   |
|                           |                             | オプション名                                   | 時間単何                     | 前(円) 利                        | 用時間                    | 価格(円)           | 操作                              |     |
| オプション1                    |                             |                                          |                          | 追加                            | □_←必要(                 | こ応じてオ.<br>オプション | プション <mark>が追</mark> た<br>☆額・0円 | ゆする |
| 合計(4                      | 湯所・部屋1)                     | 400 円                                    |                          |                               |                        | 1,7,7,2,7       | 11 BK - 011                     |     |
| 合計金                       | 2<br>2<br>1<br>1<br>1       | 400 円                                    |                          |                               |                        |                 |                                 |     |
| 支払方                       | 法                           | 現金                                       | ×<br>←支                  | 払方法は現                         | 金のみ                    |                 |                                 |     |
| 備考                        |                             | 《利用名称、                                   | 。<br>「 <mark>目的を)</mark> | 記載してください。<br>マーコミュニティル        | 戶成                     |                 |                                 |     |
|                           |                             | 施設の利用規約に                                 | こついて                     | ふいについて                        |                        |                 |                                 |     |
|                           |                             | 上記の2点に同意                                 | する場合、確認                  | (man へお進み)                    | ←読<br><sup>s</sup> さい  | んで確認画           | 面へ                              |     |
|                           |                             |                                          | ,確認画面。                   | ~                             |                        |                 |                                 |     |
|                           |                             |                                          |                          |                               |                        |                 |                                 |     |
| 【予約                       | 由沈詳細】                       | で内容                                      | を入っ                      | トオス                           |                        |                 |                                 |     |
|                           |                             |                                          |                          | ++                            | 。<br>• • • • • • • • • | · \22.4m        |                                 |     |
|                           |                             | 加設を                                      | :利用                      | 9つ吋                           | 间市々                    | 選択              | (必須)                            |     |
| *                         | メニュー情                       | 青報で既                                     | に選                       | 尺済み                           | のため                    | 追加は             | ま不要                             |     |
|                           | プション1                       | し:オン                                     | プショ                      | ンを追                           | 3加 >                   | ※貸出物            | 物などを                            | :追  |
| ♦【オ                       |                             | <u> </u>                                 | しんで                      | 現金を                           | を選択                    | (必須             | )                               |     |
| ◆【オ<br>◆【支                | 払方法】: ·                     | テノオノ                                     | VIL                      |                               |                        |                 | •                               |     |
| ◆【オ<br>◆【支<br>▲【備         | [払方法】: <sup></sup>          | テノオノ<br>タ称 F                             | アドし                      | · 7 +1                        |                        |                 |                                 |     |
| ◆【オ<br>◆【支<br>◆【備         | 払方法】:<br> 考】: 利用:           | テノオ)<br>名称、目                             | 目的を                      | :入力                           |                        |                 |                                 |     |
| ◆【オ<br>◆【支<br>◆【備<br>、力が約 | 払方法】:<br> 考】: 利用:<br>終わり利用: | テフォ)<br>名称、目<br>規約を詞                     | ョ的を<br>読んで               | 、<br>入力<br>、<br><sup>確認</sup> | 画面へ                    | ボタン             | をクリッ                            | ゥ   |
| ◆【オ<br>◆【支<br>◆【備<br>、力が約 | 払方法】:                       | テノオ)<br>名称、目<br>規約をi<br><sup>現約につ(</sup> | レトて<br>目的を<br>読んで<br>いて  | 、<br>入力<br>、<br><sup>確認</sup> | 画面へ                    | ボタン             | をクリッ                            | ック  |

| 小的谷唯認                |                             |       |               |    |      |       |  |  |
|----------------------|-----------------------------|-------|---------------|----|------|-------|--|--|
| ご利用施設                | リザる体育館                      |       |               |    |      |       |  |  |
| 利用日                  | 2024年10月29日                 |       |               |    |      |       |  |  |
| 場所・部屋1               | アリーナA                       |       |               |    |      |       |  |  |
|                      | メニュー名                       | 開始時間  | 時間 終了時間 利田者区  |    |      | 価格(円) |  |  |
| メニュー1                | アリーナ午前<br>(有料)              | 08:00 | 13:           | 00 | 一般   | 40    |  |  |
|                      | オプション名                      | 時間単価  | i(円)          | 利  | 用時間  | 価格(円) |  |  |
| オブション1               | ネット                         |       | 500           |    | -    | 50    |  |  |
| 合計(場所・部屋1)           | 900 円                       |       |               |    |      |       |  |  |
| 合計金額                 | 900 円                       | 900 円 |               |    |      |       |  |  |
| 支払方法                 | 現金                          | 現金    |               |    |      |       |  |  |
| 備考                   |                             |       |               |    |      |       |  |  |
| (予約内容確認)<br> 容に問題がなに | で内容を<br>ナれば、 <mark>す</mark> | 確認す   | ■<br>る。<br>ボタ | ンな | ミクリッ | ックして  |  |  |

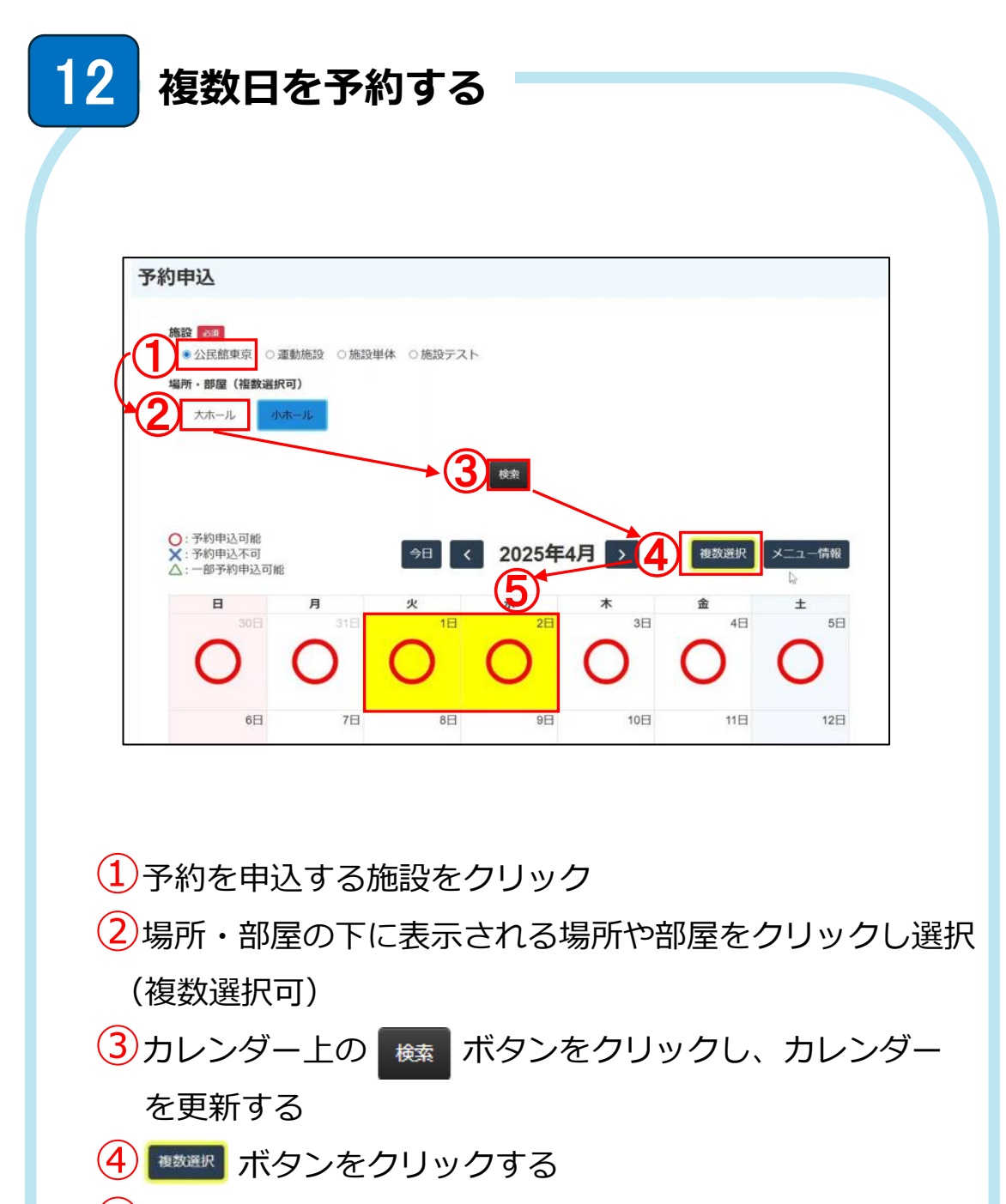

5日付をクリックして複数日を選択する

(選択した日は黄色になる)

上記は、【施設】「公民館東京」、【場所・部屋】「小ホール」を選択し、 検索をクリック後、複数選択で1日、2日をクリックした例。

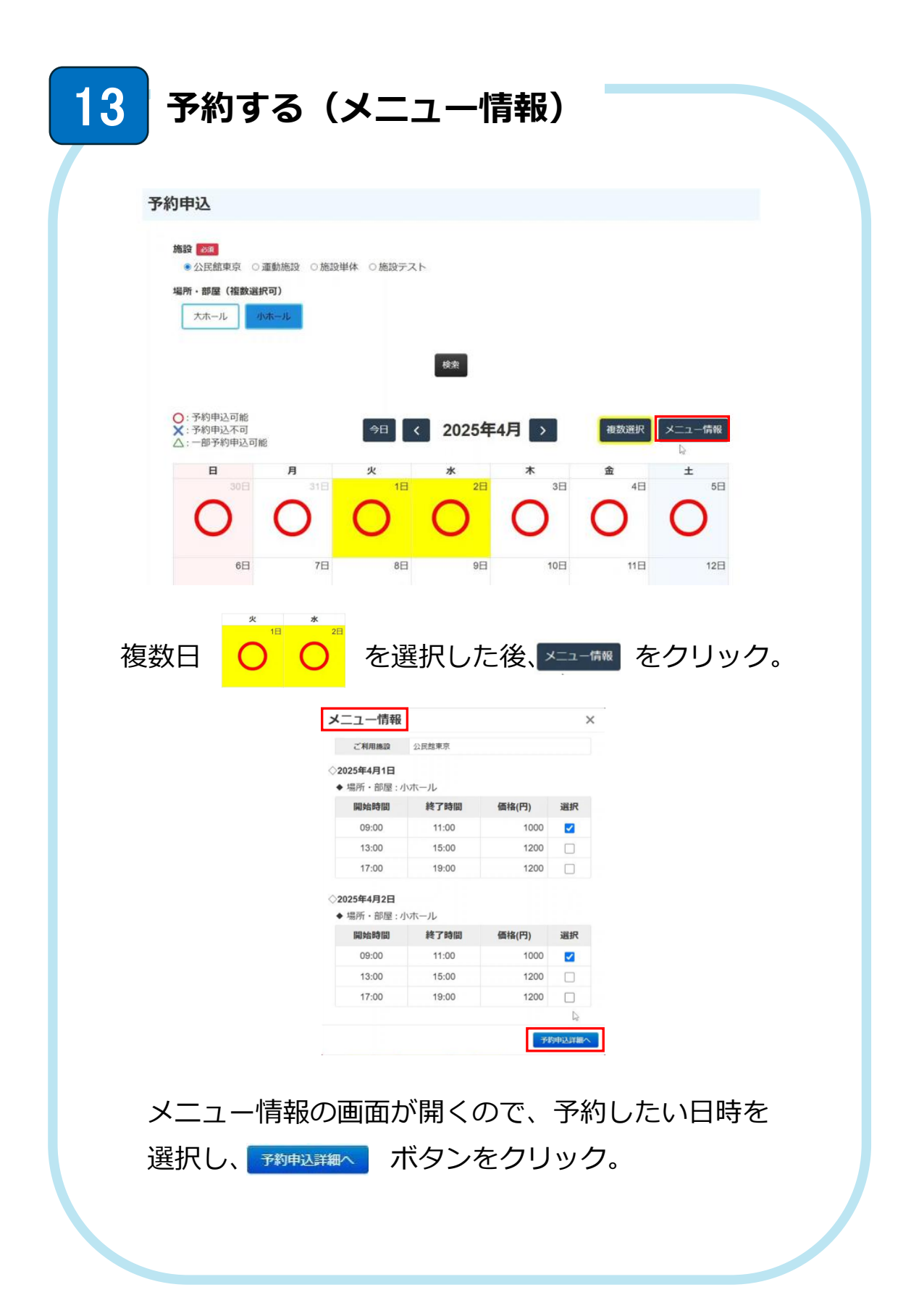

| ご利用施設  | 公民館東京                                                           |
|--------|-----------------------------------------------------------------|
| 川用日    | 2025年4月1日 > 。                                                   |
| 川用日    | 2025年4月2日 >                                                     |
| 計金額    | 2,000 円                                                         |
| 5払方法 🛛 |                                                                 |
| 諸考     | ※利用名称・目的がある場合、こちらに記載してください。<br>(例) 利用名称、バレーボール大会、利用目的: コミュニティ形成 |
|        | 施設の利用規約について                                                     |

## 予約した日が表示される。

日付をクリックすると予約時間や詳細が確認可能。

| ご利用施設      | 公民館東京       |             |             |       |        |          |  |
|------------|-------------|-------------|-------------|-------|--------|----------|--|
| 利用日        | 2025年4月1日   | >           |             |       |        |          |  |
| 利用日        | 2025年4月2日   | >           |             |       |        |          |  |
| 合計金額       | 2,000 円     |             |             |       |        |          |  |
|            |             |             |             |       |        |          |  |
| 利用日        | 2025年4月1日   | 2025年4月1日 > |             |       |        |          |  |
| 場所・部屋1     | 小ホール        | 小木一儿        |             |       |        |          |  |
|            | メニュー名       | 開始時間        | 終了時間        | 利用者区分 | 価格(円)  | 操作       |  |
| メニュー1 🛛    | AM利用_有<br>料 | 09:00       | 11:00       | 有料    | 1,000  | 削除       |  |
|            |             |             |             | 追加    |        |          |  |
|            |             |             |             |       | メニュー金額 | 頁:1,000円 |  |
|            | オプション名      | 時間単何        | <b>5(円)</b> | 利用時間  | 価格(円)  | 操作       |  |
| オプション1     |             |             |             | 追加    |        |          |  |
|            |             |             |             |       | オプション  | ▶金額:0円   |  |
| 合計(場所・部屋1) | 1,000 円     |             |             |       |        |          |  |
| 利用日        | 2025年4月2日   | >           |             |       |        |          |  |

| ご利用施設                                                                                                    | 公民館東京                                                          |
|----------------------------------------------------------------------------------------------------|----------------------------------------------------------------|
| 利用日                                                                                                    | 2025年4月1日 >                                                    |
| 利用日                                                                                                    | 2025年4月2日 >                                                    |
| 合計金額                                                                                                    | 2,000 円                                                        |
| 支払方法 833                                                                                                    | 現金 ~                                                           |
| 備考                                                                                                    | ※利用名称・目的がある場合、こちらに記載してください。<br>(例)利用名称・J(レーボール大会、利用目的:コミュニティ形成 |
|                                                                                                    | 施設の利用規約について<br>お問い合わせの個人情報の取り扱いについて                            |
|                                                                                                    | 上記の2点に同意する場合、確認画面へお進み下さい                                       |
| 内容を確認して ★ZEMIC ★ZEMIC <th>、支払い方法を選択したら、<br/>とクリック。</th> | 、支払い方法を選択したら、<br>とクリック。                                        |
| 予約内容確認                                                                                                    |                                                                |
| 戻る                                                                                                    |                                                                |
| ご利用施設                                                                                                    | 公民館東京                                                          |
| 利用日                                                                                                    | 2025年4月1日(小) >                                                 |
| 利用日                                                                                                    | 2025年4月2日 >                                                    |
| 合計金額                                                                                                    | 2,000 円                                                        |
| 支払方法                                                                                                    | 現金                                                             |
| 備考                                                                                                    |                                                                |
|                                                                                                    | 修正する 予約する                                                      |
| 予約内容確認                                                                                                    | の画面で最終確認を行う。                                                   |
| 問題なければ                                                                                                    | 、「珈麺」ボタンをクリック。                                                 |
|                                                                                                    | J容確認 ×                                                         |

| 16 [               | コグアウ                          | トする 🗖                                                                                              |                   |                                                           |
|--------------------|-------------------------------|----------------------------------------------------------------------------------------------------|-------------------|-----------------------------------------------------------|
| <u>y=uज़ि</u> note |                               |                                                                                                    |                   | 日之影町内 のお知らせ/新機能情報 の・                                      |
|                    |                               |                                                                                                    |                   |                                                           |
| ייב                | 们不远                           |                                                                                                    |                   |                                                           |
|                    |                               | Q         施設名、セクション名などを入           合認・予約キャンセルを含           利用期間終了を含む                                | か 予約する<br>含む<br>索 |                                                           |
| 利用                 | 日 🗧 利用開始時間                    | 施設名 セクション名                                                                                         | 状態 ≑ 合計金額(円) 備考   |                                                           |
| システ<br>メニュ         | ムを使用後<br>一を表示す                | 後は、右上の<br>する。                                                                                      | ● ボタン             | をクリックし、                                                   |
| <u>Anna</u>        | Jnote<br>Jiii()<br>予約する<br>予約 | 全認                                                                                                 |                   | 22世紀第179 0385227年8428年0 0 11<br>利用音楽集<br>パスワード変更<br>ガイドなし |
|                    | 予約状況                          |                                                                                                    |                   | バージョン情報<br>ログアウト                                          |
|                    |                               | <ul> <li>      電路・セクション名などを入  </li> <li>      百超・予約キャンセルを:  </li> <li>      利用期間終了を含む  </li> </ul> | カ 予約する<br>含む<br>楽 |                                                           |
|                    | 利用日 🗢 利用開始時間                  | 施設名 セクション名                                                                                         | 状態 ⇔ 合計金額(円) 備考   |                                                           |
| 利用者                | 編集                            | ]                                                                                                  |                   |                                                           |
| パスワ                | 一ド変更                          |                                                                                                    |                   | ブアウト を<br>ログマウトを                                          |
| ガイド                | なし                            | 迭抓して、                                                                                              | システムから            | ロンノントを                                                    |
| バージ                | ョン情報                          | _                                                                                                  |                   |                                                           |
| ログア                | ウト                            |                                                                                                    |                   |                                                           |
|                    |                               |                                                                                                    |                   |                                                           |